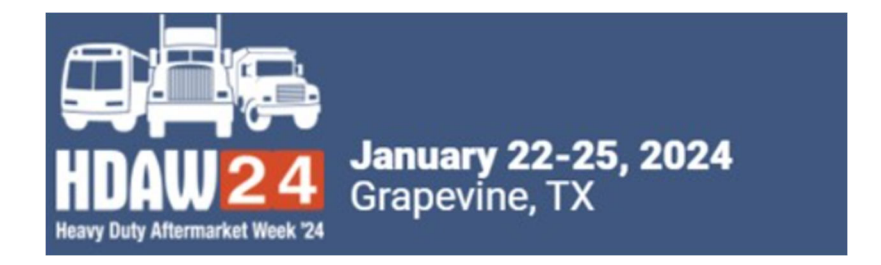

## **SUPPLIER**

## 2024 CONFIRM MEETMAX ACCOUNT AND CREATE PROFILE

Using MeetMax Online Scheduling Software

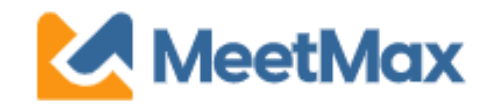

Company designated contact should have received an invitation email to access the HDAW '24 MeetMax scheduling site.

The sender name is "HDAW One-on-One Program" with the email <u>leah.jones@autocare.org</u>

Note: Previous years' logins will not work. Each year a new site is generated to accommodate the different participating companies from year to year.

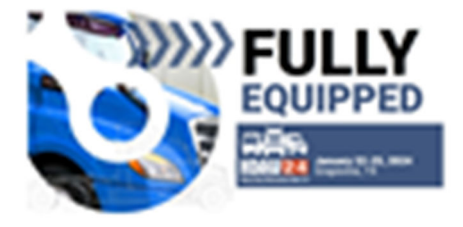

Test Suppler,

Thank you for registering for the HD/WY124 One-on-One Neering Programs to be held on Jan 22nd to 25th, 2024. Eleitow is the link to access the Meeridan Onite Scheduling Software.

Please dick have for a guide on the needed steps at this time and complete the following:

- Access Mediliac Olds the "Complete Petilis" button Index to access the Mediliar Online Scheduling Software.
- Confirm Account and Add Company Profile: In the "Company Details" tab, confirm company information, add a profile/tops and create year own user generated username. Complete the profile by Tanaday, November 28.
- Set Meeting Availability: By cellusit, your company is available for all meeting line sists. You may de-select any time sicks that your company <u>will not</u> be available for a meeting.
- Reaccase Monthlat: After your account has been confirmed here, a confirmation errail will be sent with a link to maccease this MontMax acheet.deg also.
- 5. Rank WD/Distributor Companies between December 6-11: On December 6, you may reaccess MeetMax to sinv the WD/distributor companies that selected your company and begin to selecthark the WD/distributors that are of interest to your company. Se sure to select the WD/distributors that requested your company, Finterested, to increase the likelihood of a meeting creation between the two of you.

FACe: Additional details and one-or-one FACe may be lound here.

- After clicking "Complete Profile" you will be taken to the MeetMax "Company Details" page.
- Confirm your company information.
- Confirm # of meeting teams (This is <u>not</u> the # of attendees)
- Create your own Username
- Confirm contact information.
- Click "Save" at the bottom.

| Welcome                                                                      | Company Details                                                                                            | Profile  | Upload | Company Availability |                                                        |             | MeetMax                  |  |
|------------------------------------------------------------------------------|----------------------------------------------------------------------------------------------------|----------|--------|----------------------|--------------------------------------------------------|-------------|--------------------------|--|
|                                                                              |                                                                                                    |          |        |                      |                                                        |             | 💄 Test Supplier Logout 🕩 |  |
| * Compan                                                                     | ny Name / Specifi                                                                                          | c Team N | ame    |                      | Number of Mee                                          | eting Teams |                          |  |
| Test Supplier 🚥                                                              |                                                                                                    |          |        |                      | 1<br>(i.e. # of distinct schedules_NOT # of attendees) |             |                          |  |
| Please con<br>desired nu<br>* Usernan                                        | Please contact leah.jones@autocare.com if you wish to change your<br>desired number of teams<br>* Username |          |        |                      |                                                        |             |                          |  |
| AutoCare                                                                     | i.                                                                                                    |          |        |                      |                                                        |             |                          |  |
| (please in                                                                   | put a unique userr                                                                                         | name)    |        |                      |                                                        |             |                          |  |
| Main Co                                                                      | ontact                                                                                                    |          |        |                      |                                                        |             |                          |  |
| Please provide the information for your company's main contact / team leader |                                                                                                    |          |        |                      |                                                        |             |                          |  |
| * First                                                                      |                                                                                                    |          |        | * Last               |                                                        | * Title     |                          |  |
| Leah                                                                         |                                                                                                    |          |        | Jones                |                                                        | Staff       |                          |  |
| * Email                                                                      |                                                                                                    |          |        |                      | Phone                                                  |             |                          |  |
| leah.jones                                                                   | s@autocare.org                                                                                             |          |        |                      |                                                        |             |                          |  |
| SAVE                                                                         |                                                                                                    |          |        |                      |                                                        |             |                          |  |

After the account is confirmed, the system will send a confirmation email to log back into MeetMax.

# Keep this confirmation email to re-access the HDAW '24 MeetMax.

- Confirmation email subject line is: 2024 HDAW 1on1 Program – MeetMax Account Confirmation
- New for 2024: A password does not need to be created for your account. The system creates a confirmation number to allow for "one-click" log-in.

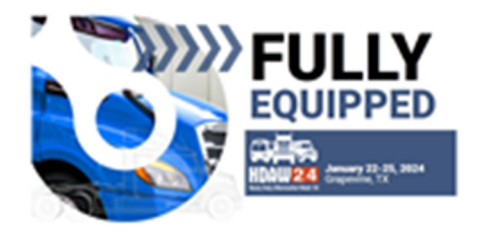

#### Text Supplier,

Thank you for confirming your account in the MeetMax Conference Software platform for the MDAW '24 One-on-One Meeting Program. Plasse retain this email for re-entry back into the MeetMax system.

Click the **log** is button below in order to gain access to the system again in the future. You will need the usemane and password which you created as you confirmed your account.

#### DEADLINES AND KEY DATES:

Nov. 23 - Dec. 5: Distributors select/rink suppliers in MeetMax. Dec. 5 - 11: Suppliers select/rink distributors in MeetMax. Dec. 12 - 14: Distributors will receive their meeting schedule and will be able to cance/change meeting times BEFORE suppliers see schedules. Dec. 15 - Jan. 12: Suppliers will receive their schedules and both suppliers and distributors may cancelledit/request meetings.(After Jan. 9 all meeting edits now must be sent to leah.jones@eutocare.org for complation) Jan. 23-25: HDAW '23 One-on-One Meetings

For fall process, please visit HDAW One-on-One Deadines page.

REGISTRANT: Text Supplier USERWANE: Text Supplier CONTIRMATION NUMBER: REGISEUPVINK EDUAL: http://georg/outgoin.org

REGISTRATION BY HEATHAN

LOG BACK IN

On the "Profile" tab, enter in the details / assets that you'd like to present to distributors viewing your profile page. Note there is a preview button to view profile.

| Welcome   | Company Details    | Profile    | Upload      | Company Availability | MeetMax                  |
|-----------|--------------------|------------|-------------|----------------------|--------------------------|
|           |                    |            |             |                      | 💄 Test Supplier Logout 📻 |
|           |                    |            |             |                      | View Profile             |
| * Compa   | ny Name            |            |             |                      |                          |
| Test Sup  | plier              |            |             |                      |                          |
| Company   | / Description      |            |             |                      |                          |
|           |                    |            |             |                      |                          |
|           |                    |            |             |                      |                          |
|           |                    |            |             |                      | le le                    |
| Company   | / Logo             |            |             |                      |                          |
| Upload    |                    |            |             |                      |                          |
| Supplier  | Show Special(s)    |            |             |                      |                          |
|           |                    |            |             |                      |                          |
| Company   | / Document / Flye  | er / Speci | al / Meetir | ng Resource          |                          |
| Browse.   |                    |            |             |                      |                          |
| Company   | / Website          |            |             |                      |                          |
|           |                    |            |             |                      |                          |
| Required  | Add https:// befor | e website  |             |                      |                          |
| * Produc  | t Category         |            |             |                      |                          |
| Select He | ere                |            |             |                      | •                        |
| CUDAN     |                    |            |             |                      |                          |

"Company Availability" tab allows you to **de-select** any time slots that your company will not be available for a one-on-one meeting.

| Welcome             | Company Details                | Profile Upload                              | Company Availability                                                                                                    | 🔀 MeetMax                |
|---------------------|--------------------------------|---------------------------------------------|----------------------------------------------------------------------------------------------------|--------------------------|
|                     |                                |                                             |                                                                                                    | 🛓 Test Supplier Logout 🕩 |
| By defau<br>compan  | ult your Comp<br>v IS NOT avai | oany is set to be av<br>lable for 1-on-1 me | ailable for ALL Meeting Time Slots. Please DE-SELECT the check box for a etings below. Your selections will save automatically. | ny time slots that your  |
|                     | ,                              |                                             | ,                                                                                                    |                          |
| Availabil           | lity                           |                                             |                                                                                                    |                          |
| Date                | From                           | То                                          |                                                                                                    |                          |
| 01/23/24            | ✓ 9:30 AM                      | ~                                           | SELECT REMOVE                                                                                                    |                          |
| Tue, Jan 23         | 3                              | Wed, Jan 24                                 | Thu, Jan 25                                                                                                    |                          |
| □ select all        |                                | select all                                  | □ select all                                                                                                    |                          |
| <b>2</b> 9:30 - 10  | :05 AM (CT)                    | 🗹 2:00 - 2:35 PM (                          | CT) 🗹 7:00 - 7:35 AM (CT)                                                                                                    |                          |
| <b>2</b> 10:10 - 1  | 0:45 AM (CT)                   | 🗹 2:40 - 3:15 PM (                          | CT) 🗹 7:40 - 8:15 AM (CT)                                                                                                    |                          |
| <b>2</b> 10:50 - 1  | 1:25 AM (CT)                   | 🗹 3:20 - 3:55 PM (                          | CT) 🗹 8:20 - 8:55 AM (CT)                                                                                                    |                          |
| <b>2</b> 11:30 - 12 | 2:05 PM (CT)                   | ☑ 4:00 - 4:35 PM (                          | CT) 29:00 - 9:35 AM (CT)                                                                                                    |                          |
| <b>2</b> 12:10 - 1  | 2:45 PM (CT)                   | ☑ 4:40 - 5:15 PM (                          | CT) 9:40 - 10:15 AM (CT)                                                                                                    |                          |
|                     |                                | ☑ 5:20 - 5:55 PM (                          | CT) 410:20 - 10:55 AM (CT)                                                                                                    |                          |
|                     |                                |                                             | ✓ 11:00 - 11:35 AM (CT)                                                                                                    |                          |
|                     |                                |                                             | ✓ 11:40 - 12:15 PM (CT)                                                                                                    |                          |
|                     |                                |                                             | 🗹 12:20 - 12:55 PM (CT)                                                                                                    |                          |

### Please complete profile by Tuesday Nov. 28 as distributors begin

selecting/ranking on Wednesday Nov. 29.

Suppliers will re-access MeetMax from Dec. 6- 11 to select/rank their preferred distributors.